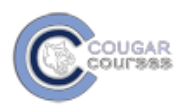

## How to View Your Graded TurnItin Paper

1. Click inside your assignment from either your course homepage or the Turnitin Assignments block.

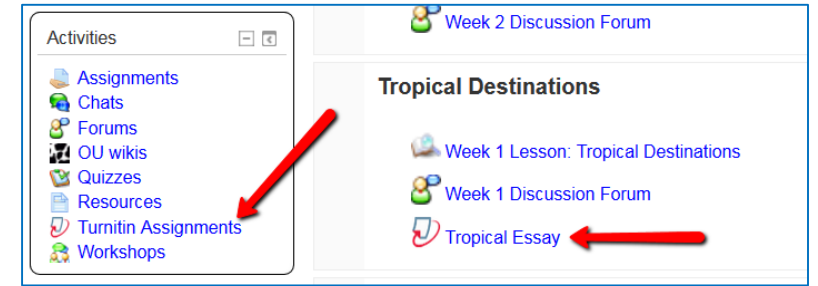

## 2. Click on the My Submissions tab.

| St                                                                               | ummary My S | Submissions 🔶   |            |         |              |         |     |
|----------------------------------------------------------------------------------|-------------|-----------------|------------|---------|--------------|---------|-----|
|                                                                                  |             |                 |            | C       | Refresh Subr | nission | IS  |
| Search:                                                                          |             |                 |            |         | Show 1       | 0 💌 (   | ent |
| First Previous 1 Next Last Showing 1 to 1 of 1                                   |             |                 |            |         |              | en      |     |
| Submission                                                                       |             | Submitted       | Similarity | Grade   | Comments     |         |     |
| Part 1 - My first draft<br>Status: Submission successfully uploaded to Turnitin. |             | 07/23/13, 14:02 | 100%       | 23/25 🧪 | (0)          | ł       |     |

3. To view feedback comments made by your instructor, click on the pencil icon by your grade. To view your plagiarism report, click on the colored box under the **Similarity** column.

|                                                       | Summary M                                               | ly Submissions |            |                               |                                    |          |  |
|-------------------------------------------------------|---------------------------------------------------------|----------------|------------|-------------------------------|------------------------------------|----------|--|
| Search:                                               | Click on colored box to view your<br>plagiarism report. |                |            | con to view f<br>your instruc | to view feedback<br>ur instructor. |          |  |
| First Previous 1 Next Last                            |                                                         | `              |            |                               | Showing 1 to                       | 1 of 1 e |  |
| Submission                                            |                                                         | Submittee      | Similarity | Grad                          | Comments                           |          |  |
| Part 1 - My first draft<br>Status: Submission success | fully uploaded to Turnitin.                             | 07/23/13, 14:0 | 02 100%    | 23/25 🧪                       | (0)                                | J        |  |

4. If you see the message "Resubmissions are allowed...," choose "OK."

|              | Resubmiss<br>resubmitter | Resubmissions are allowed for this assignment until the due date passes. Any and all marks will be deleted when or if the paper is resubmitted. Would you like to continue? |           |                 |            |       |        | Ma        |
|--------------|--------------------------|----------------------------------------------------------------------------------------------------|-----------|-----------------|------------|-------|--------|-----------|
| ssay (Draft) |                          |                                                                                                    |           |                 | _          | ок    | Cancel |           |
|              |                          |                                                                                                    |           |                 |            |       |        |           |
|              |                          |                                                                                                    |           |                 |            |       |        | C Ref     |
| nt           | Submission Title         | *                                                                                                    | Paper ID  | Submitted       | Similarity | Grade | Over   | all Grade |
| , Student    | Tropical Essay           |                                                                                                    | 478399959 | 11/16/14, 14:27 | 100%       | /20 🧪 |        |           |

5. When you click on either the grade or the Similarity icons, a new window pops-up. Make sure your pop-up blockers are off. Cherie Testing Course (Moodle 66... Brainstorming Paper Fall 2013 - Part 1 (...) What's New

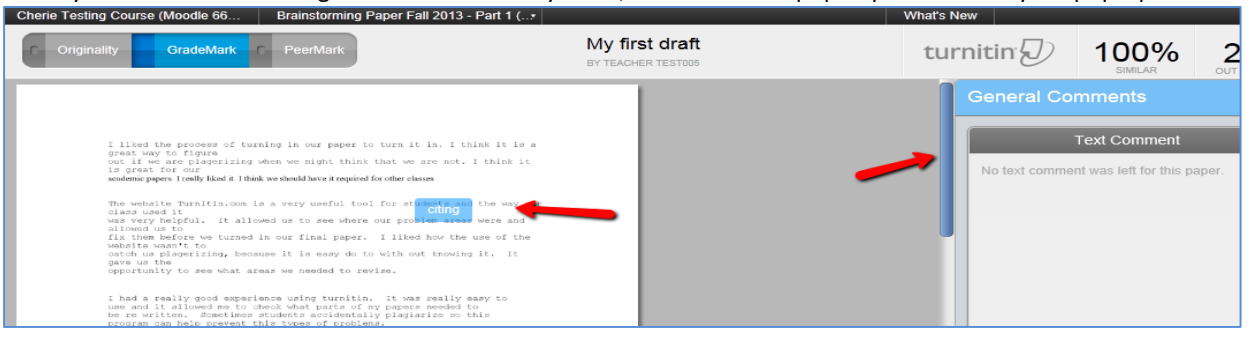